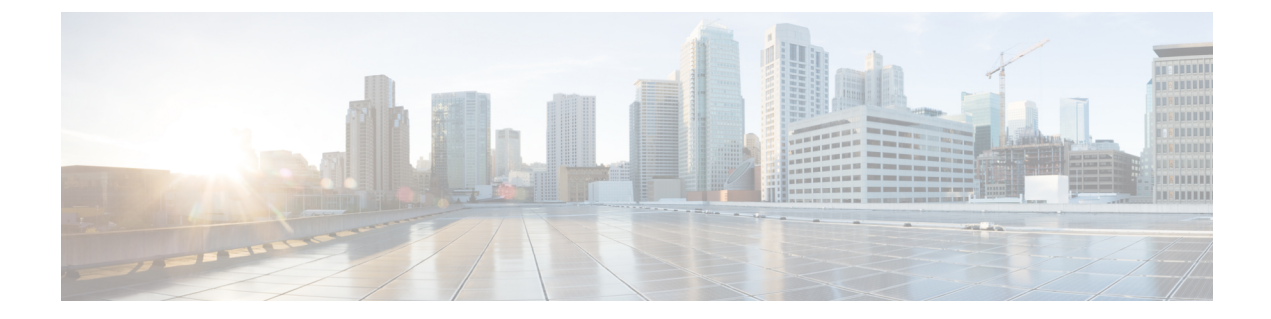

# アップグレードの計画

Threat Defense および Management Center のアップグレードを計画および完了するには、このガ イドを使用します。アップグレードには、メジャー (A.x)、メンテナンス (A.x.y)、パッチ (A.x.y.z) リリースがあります。また、特定の緊急の問題に対処するためのマイナーな更新プ ログラムであるホットフィックスを提供される場合もあります。

- •このガイドの対象読者(1ページ)
- 互換性 (1ページ)
- アップグレードのガイドライン (2ページ)
- アップグレードパス (3ページ)
- アップグレードパッケージ (6ページ)
- アップグレードの準備状況 (12ページ)

# このガイドの対象読者

このガイドのアップグレード手順は、次の作業を行うユーザーを対象としています。

- ・バージョン バージョン 7.2.6 以降のメンテナンスリリースからの Managagement Center の アップグレード。
- バージョン 7.2.6 以降のメンテナンスリリースをすでに実行している Managagement Center を使用した Threat Defense のアップグレード(通常はバージョン 7.2 に)。

つまり、このガイドを使用して Management Center をアップグレードした後に、別のガイドを 使用して Threat Defense をアップグレードする必要があります。

## 互換性

アップグレードする前に、ターゲットバージョンが展開と互換性があることを確認してください。互換性がないためにアップグレードできない場合は、更新情報について、シスコの担当者 またはパートナーにお問い合わせください。

互換性については、次の資料を参照してください。

- Cisco Secure Firewall Management Center 互換性ガイド
- Cisco Secure Firewall Threat Defense 互換性ガイド
- ・Cisco Firepower 4100/9300 FXOS の互換性

# アップグレードのガイドライン

#### ソフトウェアのアップグレードガイドライン

このガイドには、現在のバージョンの Management Center に関するアップグレード手順が記載 されています。リリース固有のアップグレードガイドライン(アップグレードの影響を受ける 機能など)については、ターゲットバージョンのリリースノートを参照してください。

表 1: Cisco Secure Firewall Threat Defense リリースノート

| ターゲットバージョン | リリースノート                                       |
|------------|-----------------------------------------------|
| 7.2.x      | https://cisco.com/go/fmc-ftd-release-notes-72 |
| 7.1.x      | Cisco Firepower バージョン 7.1.x リリースノート           |
| 7.0.x      | Cisco Firepower バージョン 7.0.x リリースノート           |
| 6.7.x      | Cisco Firepower バージョン 6.7.x リリースノート           |
| 6.6.x      | Cisco Firepower バージョン 6.6.x リリースノート           |

#### Firepower 4100/9300 の FXOS アップグレードガイドライン

リリース固有の FXOS アップグレードガイドラインについては、ターゲットバージョンのリ リースノートを参照してください。展開に影響を与える可能性のあるバグについては、現在の バージョンとターゲットバージョンの間のリリースノートを確認してください。

表 2: Cisco Firepower 4100/9300 FXOS リリースノート

| ターゲット<br>Threat Defense | ターゲット<br>FXOS | リリースノート                                                                                                    |
|-------------------------|---------------|----------------------------------------------------------------------------------------------------|
| 7.2                     | 2.12          | Cisco Firepower 4100/9300 FXOS 2.12(1) リリースノート                                                                                                    |
| 7.1                     | 2.11          | Cisco Firepower 4100/9300 FXOS 2.11(1) リリースノート<br>https://www.cisco.com/c/en/us/td/docs/security/firepower/fxos/<br>fxos2111/release/notes/fxos2111_rn.html |
| 7.0                     | 2.10          | Cisco Firepower 4100/9300 FXOS 2.10(1) リリースノート<br>https://www.cisco.com/c/en/us/td/docs/security/firepower/fxos/<br>fxos2101/release/notes/fxos2101_rn.html |

| ターゲット<br>Threat Defense | ターゲット<br>FXOS | リリースノート                                                                                                    |
|-------------------------|---------------|----------------------------------------------------------------------------------------------------|
| 6.7                     | 2.9           | Cisco Firepower 4100/9300 FXOS 2.9(1) リリースノート<br>https://www.cisco.com/c/en/us/td/docs/security/firepower/fxos/<br>fxos291/release/notes/fxos291_rn.html |
| 6.6                     | 2.8           | Cisco Firepower 4100/9300 FXOS 2.8(1) リリースノート<br>https://www.cisco.com/c/en/us/td/docs/security/firepower/fxos/<br>fxos281/release/notes/fxos281_rn.html |

#### Firepower 4100/9300 のファームウェア アップグレード ガイドライン

ファームウェア アップグレード ガイドラインについては、ファームウェア アップグレード ガ イド (Cisco Firepower 4100/9300 FXOS ファームウェア アップグレード ガイド)を参照してく ださい。

# アップグレードパス

アップグレードパスの計画は、大規模展開やマルチホップアップグレード、または関連する アップグレード(オペレーティングシステム、シャーシ、ホスティング環境など)を調整する 必要がある状況では特に重要です。

## Management Center のアップグレードパス

次の表に、Management Center をアップグレードするための最小バージョンを示します。

Managagement Center では、その管理対象デバイスと同じバージョンか、より新しいバージョ ンを実行する必要があります。最初に Management Center をターゲットバージョンにアップグ レードしてから、デバイスをアップグレードします。Management Center よりも大幅に古いバー ジョンを実行しているデバイスから開始すると、以降の Management Center のアップグレード がブロックされる可能性があります。この場合、3つ(またはそれ以上)の手順のアップグレー ドを実行する必要があります。つまり、最初にデバイス、次に Management Center、その後に 再びデバイスをアップグレードします。

| 表 3 : Management Cente | rをアップグ | レードするための最 | と小バージョン |
|------------------------|--------|-----------|---------|
|------------------------|--------|-----------|---------|

| ターゲットバージョン | アップグレードする最小バー<br>ジョン | 管理可能な最も古いデバイス |
|------------|----------------------|---------------|
| 7.4        | 7.0                  | 7.0           |
| 7.3        | 7.0                  | 6.7           |
| 7.2        | 6.6                  | 6.6           |

## Threat Defense のアップグレードパス

次の表に、Threat Defense をアップグレードするための最小バージョンを示します。最小バー ジョンを実行していない場合は、複数手順のアップグレードを実行する必要があります。シャー シのアップグレードが必要な場合、Threat Defense のアップグレードはブロックされます。 シャーシのアップグレードをともなう Threat Defense のアップグレードパス (4 ページ) を 参照してください。

表 4: Threat Defense をアップグレードするための最小バージョン

| ターゲットバージョン | アップグレードする最小バージョン |
|------------|------------------|
| 7.4        | 7.0              |
| 7.3        | 7.0              |
| 7.2        | 6.6              |

# シャーシのアップグレードをともなう Threat Defense のアップグレードパス

Firepower 4100/9300 の場合、Threat Defense のメジャーアップグレードにはシャーシのアップ グレード (FXOS とファームウェア) が必要です。メンテナンスリリースおよびパッチの場合 は、ほとんど必要ありません。シャーシの FXOS 2.14.1 以降へのアップグレードにはファーム ウェアが含まれます。それ以外の場合は、Cisco Firepower 4100/9300 FXOS ファームウェアアッ プグレード ガイドを参照してください。

最初にシャーシをアップグレードするため、サポートされているが推奨されていない組み合わ せを一時的に実行します。オペレーティングシステムはThreat Defenseの「前」にアップグレー ドします。シャーシのバージョンがすでにデバイスよりも大幅に新しい場合は、以降のシャー シのアップグレードがブロックされる可能性があります。この場合、3つ(またはそれ以上) の手順のアップグレードを実行する必要があります。つまり、最初にデバイス、次にシャー シ、その後に再びデバイスをアップグレードします。高可用性またはクラスタ展開では、シャー シを一度に1つずつアップグレードします。高可用性/クラスタ展開でのシャーシのアップグ レードをともなう Threat Defense のアップグレード順序 (5ページ)を参照してください。

次の表に、シャーシのアップグレードが必要な場合に Threat Defense をアップグレードするための最小バージョンを示します。

| 対象のバージョン                                | アップグレードする最小バージョン                |
|-----------------------------------------|---------------------------------|
| FXOS 2.14.1.131 以降上の Threat Defense 7.4 | FXOS 2.10 上の Threat Defense 7.0 |
| FXOS 2.13.0.198 以降上の Threat Defense 7.3 | FXOS 2.10 上の Threat Defense 7.0 |
| FXOS 2.12.0.31 以降上の Threat Defense 7.2  | FXOS 2.8 上の Threat Defense 6.6  |

表 5: Threat Defense シャーシをアップグレードするための最小バージョン

# 高可用性/クラスタ展開でのシャーシのアップグレードをともな**乃**reat Defense のアップグレード順序

高可用性またはクラスタ展開でシャーシのアップグレードが必要な場合は、シャーシを一度に 1つずつアップグレードします。

| 表 6 : Firepower 4100/9300 のシャーシのアップグレード順序 | ( <i>Management Center</i> を使用) |
|-------------------------------------------|---------------------------------|
|-------------------------------------------|---------------------------------|

| Threat Defense の導入           | アップグレード順序                                                                                          |  |  |  |  |
|------------------------------|----------------------------------------------------------------------------------------------------|--|--|--|--|
| スタンドアロン                      | 1. シャーシをアップグレードします。                                                                                |  |  |  |  |
|                              | 2. Threat Defense $\epsilon r \gamma \gamma \gamma \gamma \nu - \nu \epsilon t$ .                  |  |  |  |  |
| ハイ アベイラビリティ                  | Threat Defense をアップグレードする前に、両方のシャーシを<br>アップグレードします。中断を最小限に抑えるため、スタン<br>バイは常にアップグレードします。            |  |  |  |  |
|                              | <ol> <li>スタンバイデバイスを備えたシャーシをアップグレード<br/>します。</li> </ol>                                             |  |  |  |  |
|                              | 2. ロールを切り替えます。                                                                                     |  |  |  |  |
|                              | <ol> <li>新しいスタンバイデバイスを備えたシャーシをアップグレードします。</li> </ol>                                               |  |  |  |  |
|                              | 4. Threat Defense をアップグレードします。                                                                     |  |  |  |  |
| シャーシ内クラスタ(同じ                 | 1. シャーシをアップグレードします。                                                                                |  |  |  |  |
| シャーシ上のユニット)                  | 2. Threat Defense $\epsilon r \gamma \gamma \gamma \gamma \nu - \nu \epsilon t$ .                  |  |  |  |  |
| シャーシ内クラスタ(異なる<br>シャーシ上のユニット) | Threat Defense をアップグレードする前に、すべてのシャーシ<br>をアップグレードします。中断を最小限に抑えるため、すべ<br>てデータユニットのシャーシを常にアップグレードします。 |  |  |  |  |
|                              | <ol> <li>すべてデータユニットのシャーシをアップグレードします。</li> </ol>                                                    |  |  |  |  |
|                              | <ol> <li>制御モジュールをアップグレードしたシャーシに切り替えます。</li> </ol>                                                  |  |  |  |  |
|                              | 3. 残りのシャーシをアップグレードします。                                                                             |  |  |  |  |
|                              | 4. Threat Defense をアップグレードします。                                                                     |  |  |  |  |

# アップグレードパッケージ

# Management Center へのアップグレードパッケージのアップロードと ダウンロード

システム(♥) > [Product Upgrades] でアップグレードパッケージを管理します。

このページには、適用されるすべてのアップグレードパッケージが、特にマークされた推奨リ リースとともに一覧表示されます。パッケージを選択してシスコから簡単に直接ダウンロード したり、手動でダウンロードしたパッケージをアップロードしたりできます(Cisco.comのアッ プグレードパッケージ (10ページ))。

| 表 | 7 | Management Cen | er でのフ | マッ | プグレ | ードパッ | ,ケー | -ジの管理 |
|---|---|----------------|--------|----|-----|------|-----|-------|
|---|---|----------------|--------|----|-----|------|-----|-------|

| 目的                                                                     | 作業                                                                                                    |
|------------------------------------------------------------------------|----------------------------------------------------------------------------------------------------|
| 使用可能なアップグ<br>レードパッケージのリ<br>ストを更新します。                                   | ページの左下にある [更新(Refresh)]( <sup>CC</sup> ) をクリックします。                                                                                                    |
| アップグレードパッ<br>ケージをシスコから<br>Management Center に<br>ダウンロードします。            | 必要なアップグレードパッケージまたはバージョンの横にある [ダウ<br>ンロード (Download)]をクリックしてダウンロードします。<br>デバイスの各ファミリには独自のアップグレードパッケージがあるた<br>め、展開によっては複数のアップグレードパッケージをダウンロード<br>する必要がある場合があります。   |
| アップグレードパッ<br>ケージを Management<br>Center に手動でアップ<br>ロードします。              | ページの右下にある[アップグレードパッケージの追加(Add Upgrade Package)]をクリックし、[ファイルの選択(Choose File)]をクリックします。                                                                            |
| 内部サーバーからアッ<br>プグレードパッケージ<br>を取得するように<br>Threat Defense デバイ<br>スを設定します。 | ページの右下にある[アップグレードパッケージの追加 (AddUpgrade<br>Package)]をクリックし、[リモートロケーションの指定 (Specify<br>Remote Location)]をクリックします。<br>内部サーバーからのアップグレードパッケージのコピー (8ページ)<br>を参照してください。 |

| 目的                                | 作業                                                                                                  |
|-----------------------------------|----------------------------------------------------------------------------------------------------|
| Management Center か<br>らアップグレードパッ | 削除するパッケージの横にある <b>省略記号()</b> をクリックし、[削除<br>(Delete)]を選択します。                                         |
| ケージを削除します。                        | これにより、Management Center からパッケージ(またはパッケージ<br>へのポインタ)が削除されます。すでにパッケージをコピーしたデバ<br>イスからは、パッケージは削除されません。 |
|                                   | ほとんどの場合、Threat Defense をアップグレードすると、関連する<br>アップグレードパッケージがデバイスから削除されます。                               |

# 管理対象デバイスへのアップグレードパッケージのコピー

アップグレードするには、アップグレードパッケージがデバイスにある必要があります。

#### Threat Defense アップグレードパッケージのコピー

Threat Defense のアップグレードの場合、これを実行する最も簡単な方法は、Management Center の[製品のアップグレード (Product Upgrades)]ページ (システム (ゆ) >[Product Upgrades]) を使用して、シスコからアップグレードパッケージをダウンロードすることです。その後、アップグレードウィザードにより、パッケージのコピーが求められるようになります。

次の表に、このオプションとその他のオプションの詳細を示します。

| 表 8 : Threat Defense アップグレード パッケー | -ジの管理対象デバイスへのコピー |
|-----------------------------------|------------------|
|-----------------------------------|------------------|

| 要件                                                                          | 使用するケース                                                       |
|-----------------------------------------------------------------------------|---------------------------------------------------------------|
| Cisco $\rightarrow$ Management Center $\rightarrow \overline{\tau}$ バ<br>イス | すべての要件が満たされている場合は、強く推奨され<br>ます。                               |
| 現在デバイスに適用されるメ<br>ジャー、メンテナンス、またはパッ<br>チアップグレード(ホットフィック<br>スは含まれない)。          | 参照: Management Center へのアップグレードパッケー<br>ジのアップロードとダウンロード (6ページ) |
| Management Center でのインターネットアクセス。                                            |                                                               |
| Managagement Center に十分なディス<br>ク容量。                                         |                                                               |
| Managagement Center とデバイスの間の十分な帯域幅。                                         |                                                               |

| 要件                                                                                                    | 使用するケース                                                                                                    |
|----------------------------------------------------------------------------------------------------|----------------------------------------------------------------------------------------------------|
| Cisco → 使用しているコンピュータ<br>→ Management Center → デバイス<br>Managagement Center に十分なディス<br>ク容量。<br>Managagement Center とデバイスの間<br>の十分な帯域幅。      | ディスク容量と帯域幅の要件を満たしているものの、<br>Management Center にインターネットアクセスがないか、<br>ホットフィックスを適用しようとしています。<br>参照: Cisco.comのアップグレードパッケージ (10ペー<br>ジ) |
| <b>Cisco</b> → 使用しているコンピュータ<br>→ <b>内部サーバー</b> → <b>デバイス</b><br>デバイスがアクセスできる内部 Web<br>サーバー。                                               | ディスク容量の要件や帯域幅の要件を満たしていません(インターネットアクセスやアップグレードタイプに関係なく)。<br>参照:内部サーバーからのアップグレードパッケージのコピー(8ページ)                                      |
| デバイス → デバイス<br>同じスタンドアロン Managagement<br>Center によって管理されるバージョ<br>ン 7.2 以降のスタンドアロンデバイ<br>ス。<br>別の方法でアップグレードパッケー<br>ジを取得した少なくとも1つのデバ<br>イス。 | 転送を仲介する Managagement Center に依存せずにアッ<br>プグレードパッケージをデバイスにコピーする必要が<br>あります。<br>参照: Threat Defense アップグレードパッケージのデバ<br>イス間のコピー (9ページ)  |

#### Firepower 4100/9300 シャーシ アップグレード パッケージのコピー

Firepower 4100/9300 シャーシ アップグレード パッケージの場合は、シスコからアップグレードパッケージをダウンロードし、シャーシマネージャ または CLI (FTP、SCP、SFTP、または TFTP)を使用してパッケージをデバイスにコピーします。Cisco.com のアップグレードパッケージ (10ページ)と、現在の展開のアップグレード手順を参照してください。

### 内部サーバーからのアップグレードパッケージのコピー

Threat Defense のアップグレードパッケージは、Management Center ではなく内部サーバーに保存できます。これは、Management Center とそのデバイスの間の帯域幅が制限されている場合に特に役立ちます。また、Management Center 上の容量も節約できます。

シスコからパッケージを取得してサーバーをセットアップしたら、それらのパッケージへのポ インタを設定します。Management Center で、パッケージをアップロードする場合と同様に開 始します。[製品のアップグレード (Product Upgrades)]ページ (システム (ふ) > [Product Upgrades]) で、[アップグレードパッケージの追加 (Add Upgrade Package)]をクリックして ください。ただし、コンピュータ上のファイルを選択する代わりに、[リモートロケーション の指定 (Specify Remote Location)]をクリックし、適切な詳細情報を入力します。パッケージ を取得する時間になると、デバイスは、内部サーバーからパッケージをコピーします。

| フィールド  | 説明                                                                                                    |
|--------|----------------------------------------------------------------------------------------------------|
| URL    | プロトコル(HTTP/HTTPS)およびアップグレードパッケージへのフ<br>ルパスを含む送信元 URL。次に例を示します。                                                                                                    |
|        | https://internal_web_server/upgrade_package.sh.REL.tar                                                                                                    |
| CA 証明書 | セキュア Web サーバー (HTTPS) の場合は、サーバーのデジタル証<br>明書 (PEM 形式)。                                                                                                    |
|        | テキストブロック全体(BEGIN CERTIFICATE 行と END CERTIFICATE<br>行を含む)をコピーして貼り付けます。サーバーの管理者から証明書<br>を取得できるようにする必要があります。また、ブラウザまたは<br>OpenSSLなどのツールを使用して、サーバーの証明書の詳細を表示し<br>たり、証明書をエクスポートまたはコピーしたりすることもできま<br>す。 |

表 9: 内部サーバーから Threat Defense のアップグレードパッケージをコピーするためのオプション

### Threat Defense アップグレードパッケージのデバイス間のコピー

Management Center や内部 Web サーバーから各デバイスにアップグレードパッケージをコピー する代わりに、Threat Defense CLIを使用してデバイス間でアップグレードパッケージをコピー できます(「ピアツーピア同期」)。この安全で信頼性の高いリソース共有は、管理ネット ワークを経由しますが、Management Center には依存しません。各デバイスは、5つのパッケー ジの同時転送に対応できます。

この機能は、同じスタンドアロン Management Center によって管理されるバージョン 7.2 以降のスタンドアロンデバイスでサポートされています。次の場合はサポートされていません。

- コンテナインスタンス。
- ・デバイスの高可用性ペアとクラスタ。これらのデバイスは通常の同期プロセスの一部として、相互にパッケージを取得します。アップグレードパッケージを1つのグループメンバーにコピーすると、自動的にすべてのグループメンバーと同期されます。
- 高可用性 Management Center によって管理されるデバイス。
- クラウド提供型 Firewall Management Center によって管理されるが、分析モードでオンプレ ミス Management Center に追加されたデバイス。
- ・異なるドメインのデバイス、またはNATゲートウェイによって分離されたデバイス。
- Management Center のバージョンに関係なく、バージョン 7.1 以前からアップグレードする デバイス。

アップグレードパッケージが必要なすべてのデバイスに対して、次の手順を繰り返します。この機能に関連するすべてのCLIコマンドの詳細については、Cisco Secure Firewall Threat Defense コマンドリファレンスを参照してください。

#### 始める前に

- Threat Defense アップグレードパッケージを Management Center または内部 サーバーにアッ プロードします。
- アップグレードパッケージを1つ以上のデバイスにコピーします。

ステップ1 管理者アカウントでアップグレードパッケージが必要なデバイスに SSH 接続します。

ステップ2機能を有効にします。

#### configure p2psync enable

ステップ3 まだはっきりしない場合は、必要なアップグレードパッケージをどこで入手できるかを確認してください。 show peers: この機能も有効になっている他の適格なデバイスを一覧表示します。

**show peer details** *ip\_address*:指定した IP アドレスのデバイスについて、利用可能なアップグレードパッケージとそのパスを一覧表示します。

**ステップ4** 検出した IP アドレスとパスを指定して、必要なパッケージが存在するデバイスからパッケージをコピーし ます。

#### sync-from-peer ip\_address package\_path

パッケージのコピー実行を確定すると、パッケージ転送を監視するために使用できる同期ステータスUUID がシステムに表示されます。

ステップ5 CLIから転送ステータスをモニタリングします。

show p2p-sync-status:このデバイスへの過去5回の転送についての同期ステータスを表示します。これには、完了した転送と失敗した転送も含まれます。

**show p2p-sync-status** *sync\_status\_UUID*: このデバイスを対象とした特定の転送の同期ステータスを表示し ます。

## Cisco.com のアップグレードパッケージ

システムにインターネットアクセスがない場合、または別の理由(ホットフィックス、ベータ リリース)で直接ダウンロードできない場合は、シスコからアップグレードパッケージを手動 でダウンロードします。内部サーバーから取得するようにデバイスを設定する場合も、アップ グレードパッケージを手動で取得する必要があります。また、Firepower 4100/9300 のシャーシ アップグレードパッケージは手動で取得する必要があります。

パッケージは、シスコ サポートおよびダウンロード サイトで入手できます。

- Management Center: https://www.cisco.com/go/firepower-software
- Threat Defense : https://www.cisco.com/go/ftd-software
- ASA FirePOWER : https://www.cisco.com/go/asa-firepower-sw

• NGIPSv : https://www.cisco.com/go/ngipsv-software

#### ソフトウェア パッケージ

ファミリまたはシリーズのすべてのモデルに同じアップグレードパッケージを使用します。適切なソフトウェアを見つけるには、使用しているモデルをシスコサポートおよびダウンロード サイトで選択または検索し、適切なバージョンのソフトウェアのダウンロードページを参照し ます。使用可能なアップグレードパッケージは、インストールパッケージ、ホットフィック ス、およびその他の該当するダウンロードとともに表示されます。アップグレードパッケージ のファイル名には、プラットフォーム、パッケージタイプ(アップグレード、パッチ、ホット フィックス)、ソフトウェアバージョン、およびビルドが反映されています。アップグレード パッケージは署名されており、ファイル名の最後は.sh.REL.tarです。解凍したり、名前を変更 したりしないでください。

表 10: Management Center パッケージ

| プラットフォーム          | パッケージ                                                        |
|-------------------|--------------------------------------------------------------|
| Management Center | Cisco_Secure_FW_Mgmt_Center_Upgrade-Version-build.sh.REL.tar |

#### 表 11 : Threat Defense パッケージ

| プラットフォーム                                | パッケージ                                               |
|-----------------------------------------|-----------------------------------------------------|
| Firepower 1000 シリーズ                     | Cisco_FTD_SSP-FP1K_Upgrade-Version-build.sh.REL.tar |
| Firepower 2100 $\ge $                   | Cisco_FTD_SSP-FP2K_Upgrade-Version-build.sh.REL.tar |
| Secure Firewall 3100 シリー<br>ズ           | Cisco_FTD_SSP-FP3K_Upgrade-Version-build.sh.REL.tar |
| Firepower 4100/9300                     | Cisco_FTD_SSP_Upgrade-Version-build.sh.REL.tar      |
| ASA 5500-X シリーズ<br>最終サポート:バージョ<br>ン 7.0 | Cisco_FTD_Upgrade-Version-build.sh.REL.tar          |
| Threat Defense Virtual                  | Cisco_FTD_Upgrade-Version-build.sh.REL.tar          |
| FTD を使用した ISA 3000                      | Cisco_FTD_Upgrade-Version-build.sh.REL.tar          |

#### Firepower 4100/9300 用シャーシパッケージ

正しい FXOS パッケージを見つけるには、デバイスモデルを選択または検索し、対象の FXOS バージョンとビルドの Firepower Extensible Operating System のダウンロードページを参照します。FXOS パッケージは、リカバリパッケージおよび MIB パッケージとともにリストされています。

#### 表 12: FXOS パッケージ

| プラットフォーム            | パッケージ                    |
|---------------------|--------------------------|
| Firepower 4100/9300 | fxos-k9.fxos_version.SPA |

FXOS 2.14.1 以降へのアップグレードにはファームウェアが含まれます。FXOS の以前のバー ジョンにアップグレードする場合は、デバイスモデルを選択または検索し、*Firepower Extensible Operating System* のダウンロードページを参照します。ファームウェアパッケージは、[すべて のリリース (All Releases)]>[ファームウェア (Firmware)]にあります。

表13:ファームウェアパッケージ

| プラットフォーム       | パッケージ                                       |
|----------------|---------------------------------------------|
| Firepower 4100 | fxos-k9-fpr4k-firmware_firmware_version.SPA |
| Firepower 9300 | fxos-k9-fpr9k-firmware_firmware_version.SPA |

# アップグレードの準備状況

## インフラストラクチャとネットワークの確認

#### アプライアンス アクセス

デバイスは、アップグレード中、またはアップグレードが失敗した場合に、トラフィックを渡 すことを停止できます。アップグレードする前に、ユーザーの位置からのトラフィックがデバ イスの管理インターフェイスにアクセスするためにデバイス自体を通過する必要がないことを 確認してください。デバイスを経由せずに Management Center の管理インターフェイスにアク セスできる必要もあります。

#### 帯域幅

管理ネットワークに大量のデータ転送を実行するための帯域幅があることを確認します。可能 な場合は常に、アップグレードパッケージを事前にアップロードしてください。アップグレー ド時にアップグレードパケージをデバイスに転送する際の帯域幅が不十分な場合、アップグ レード時間が長くなったり、アップグレードがタイムアウトしたりする可能性があります。 Firepower Management Center から管理対象デバイスへのデータのダウンロードに関するガイド ライン [英語] (トラブルシューティング テクニカルノーツ)を参照してください。

## 設定と展開の確認

#### 設定

必要なアップグレード前の設定変更を行っていることを確認し、必要なアップグレード後の設 定変更を行う準備をします。設定変更を展開します。

(注) アップグレード後に再度展開する必要があります。展開により、トラフィックフローとインスペクションが影響を受ける可能性があります。Threat Defense アップグレードのトラフィックフローとインスペクションを参照してください。

#### 展開の正常性

正常に展開され、通信が確立されていることを確認します。正常性モニターによって報告され た問題がある場合は、続行する前にそれらを解決します。特に、時刻の提供に使用している NTPサーバーとすべてのアプライアンスが同期していることを確認する必要があります。時刻 のずれが10秒を超えている場合、ヘルスモニターからアラートが発行されますが、手動で確 認する必要もあります。同期されていないと、アップグレードが失敗する可能性があります。

時刻を確認するには、次の手順を実行します。

- Management Center:システム(🍄) > [Configuration] > [Time] を選択します。
- Threat Defense : show time CLI コマンドを使用します。

#### 実行中のタスクとスケジュールされたタスク

重要なタスク(最終展開を含む)が完了していることを確認します。アップグレードの開始時 に実行中のタスクは停止し、失敗したタスクとなり、再開できません。

バージョン 6.6.3+からのアップグレードは、スケジュールされたタスクを自動的に延期しま す。アップグレード中に開始するようにスケジュールされたタスクは、アップグレード後の再 起動の5分後に開始されます。スケジュールされたタスクを実行しない場合は(または以前の バージョンからアップグレードする場合)、アップグレード中に実行するようにスケジュール されたタスクを確認し、タスクをキャンセルまたは延期します。

## バックアップ

ホットフィックスを除き、アップグレードはシステムに保存されているすべてのバックアップ を削除します。アップグレードの前後に、安全な遠隔地にバックアップし、正常に転送が行わ れることを確認することを強くお勧めします。

アップグレード前:アップグレードが致命的な失敗であった場合は、再イメージ化を実行し、復元する必要がある場合があります。再イメージ化によって、システムパスワードを含むほとんどの設定が工場出荷時の初期状態に戻ります。最近のバックアップがある場合は、通常の操作にすばやく戻ることができます。

 アップグレード後:これにより、新しくアップグレードされた展開のスナップショットが 作成されます。新しいManagement Center バックアップファイルがデバイスがアップグレー ドされたことを「認識」するように、管理対象デバイスをアップグレードした後に Management Center をバックアップしてください。

表14:バックアップ

| バックアップ                        | ガイド                                                                                                    |
|-------------------------------|----------------------------------------------------------------------------------------------------|
| Management center             | Cisco Secure Firewall Management Center アドミニストレーション ガイ<br>ド:「Backup/Restore」<br>設定とイベントをバックアップすることをお勧めします。                                                                                    |
| Threat Defense                | Cisco Secure Firewall Management Center アドミニストレーションガイ<br>ド:「Backup/Restore」<br>バックアップは、KVM デバイスのクラスタ化された Threat Defense<br>Virtual またはパブリッククラウドの Threat Defense Virtual については<br>サポートされていません。 |
| Firepower 4100/9300<br>シャーシ   | Cisco Firepower 4100/9300 FXOS Configuration Guide       : [Configuration         Import/Export]       : [Configuration                                                                       |
| Firepower 9300 シャー<br>シ上の ASA | Cisco ASA Series General Operations Configuration Guide       : 「Software and Configurations」                                                                                                 |
|                               | Threat Defense および ASA 論理デバイスを持つ Firepower 9300 の場合<br>は、ASDM または ASA CLI を使用して、ASA 構成やその他の重要な<br>ファイルをバックアップしてください(特に ASA 構成の移行がある<br>場合)。                                                   |

## ソフトウェアアップグレード準備状況チェック

ユーザーが自分で実行するチェックに加えて、システムも、独自のアップグレード準備状況 チェックを実行できます。Threat Defense および Management Center アップグレードウィザード では、適切なタイミングでチェックを実行するように求められます。Management Center の場 合、準備状況チェックに合格することは必須です。準備状況チェックで不合格になるとアップ グレードできません。Threat Defense の場合は、この要件を無効にできますが、推奨されませ ん。すべてのチェックに合格すると、アップグレードが失敗する可能性が大幅に減少します。 チェックの結果、解決できない問題が見つかった場合は、アップグレードを開始しないでくだ さい。

準備状況チェックは、メンテナンスウィンドウ外に実行できます。準備状況チェックの実行に 必要な時間は、モデルとデータベースのサイズによって異なります。準備状況チェックを行っ ている間は、手動で再起動またはシャットダウンしないでください。 翻訳について

このドキュメントは、米国シスコ発行ドキュメントの参考和訳です。リンク情報につきましては 、日本語版掲載時点で、英語版にアップデートがあり、リンク先のページが移動/変更されている 場合がありますことをご了承ください。あくまでも参考和訳となりますので、正式な内容につい ては米国サイトのドキュメントを参照ください。